### 1. GDU 2.0

O Sistema **GDU** (Gerenciador de Downloads e Uploads) do sistema ASPEC é fundamental para que os usuários credenciados possam transferir arquivos remotamente entre estações de trabalho e servidor remoto. Todos os administradores das entidades cadastradas no servidor remoto são incluídos automaticamente no GDU. É de responsabilidade do administrador da entidade informar por e-mail (suporte@aspec.com.br) quem são os demais usuários da entidade que também usarão o GDU.

### 2. Login no GDU 2.0

Para ter acesso ao GDU, utilize seu navegador de internet para o seguinte endereço: <u>https://gduweb2.aspec.com.br</u>

Obs.: Atente para o começo do endereço onde utilizamos https ao invés de http. Esta é uma medida para garantir a segurança de seus dados visto que utilizamos um mecanismo de criptografia para tal.

Será apresentada a tela de login do GDU 2.0. Preencha com seu usuário e senha do acesso remoto, conforme imagem abaixo:

|             | CDU 2.0 |
|-------------|---------|
| лэрес       |         |
|             |         |
| Usuário     |         |
| 12332199931 |         |
| Senha       |         |
|             | C       |
|             |         |

Obs<sup>2</sup>: O usuário deve ser o mesmo utilizado para se logar no servidor: "rc2.aspec.com.br:443"

| Após      | 0               | login, | а                | seguinte | tela      | lhe            | será                       | apresentada.                       |   |
|-----------|-----------------|--------|------------------|----------|-----------|----------------|----------------------------|------------------------------------|---|
| 123321999 | 31 - seuusuario |        |                  |          | GDU 2.0   |                |                            |                                    | € |
| PASTAS 📚  | 1               |        |                  |          |           |                |                            |                                    |   |
| ✓ ■ CE07Z |                 |        |                  |          | Explorad  | or de Arqu     | ivos                       |                                    |   |
|           |                 |        |                  |          | 🙆 Bab     | kar   🚯 Envlar | 🖸 Criar Pasta   🕻 Atualiza | ar 🚼 Selecionar   Ações   Opções 🔡 |   |
|           |                 |        | Área de Trabalho |          |           |                |                            |                                    |   |
|           |                 |        | Nome             |          | Data de M | odificação     | Tamanho                    | Ações                              |   |
|           |                 |        | ☐ ■ CE07Z        |          | 01/04/20  | 225 14.47      |                            |                                    |   |
|           |                 |        |                  |          |           |                |                            |                                    |   |

#### 3. Navegação - De Diretórios e Arquivos

Os diretórios e arquivos que o seu usuário possui permissão de acessar. Em nosso exemplo, o usuário 12332199931 apenas possui direito dentro do diretório CE07Z.

Uma vez que queira ver o conteúdo de um diretório, apenas um clique simples na pasta do menu lateral ou clique duplo em cima da pasta pelo Explorador de Arquivos.

| 2332199931 - seuusuario |                       |                     |             |
|-------------------------|-----------------------|---------------------|-------------|
| Clique simples.         |                       | Explorador de Arqu  | uivos       |
|                         |                       | 🚯 Baixar 📔 🏠 Enviar | Criar Pasta |
|                         | Área de Trabalho      |                     |             |
|                         | Nome                  | Data de Modificação | Tam         |
|                         | CE07Z <- Clique Duplo | 01/04/2025 14:47    |             |
|                         |                       |                     |             |

A pasta clicada no menu lateral, à esquerda, irá se expandir e mostrar somente suas subpastas. No explorador de arquivos será possível visualizar tanto as pastas e os arquivos dentro da pasta aberta:

No exemplo abaixo, dentro de "**Explorador de Arquivos**", a pasta CE07Z esta aberta e possui: 01 pasta e 3 arquivos.

| PASTAS A |                                                                             |                                                        |
|----------|-----------------------------------------------------------------------------|--------------------------------------------------------|
| CE07Z    |                                                                             |                                                        |
|          | Area de Trabalho > CE07Z                                                    | Data de Modificação Tamanho Ações                      |
|          | tenta     tenta     tenta     tenta     tenta     tenta     tenta     tenta | 15/01/2025 15:27 -<br>29/01/2025 14:11 1.30 KB         |
|          |                                                                             | 29/01/2025 14:11 16:69 KB<br>15/03/2023 10:41 49:10 MB |

### 4. Download de Arquivos

Uma vez que algum arquivo foi clicado, podemos baixar (Download) deste arquivo para o computador de três formas:

| Explorador de Arquivos   |                       |                                  |                               |  |
|--------------------------|-----------------------|----------------------------------|-------------------------------|--|
|                          | 🚯 Baixar 🛛 🚯 Enviar 🗎 | 🗈 Criar Pasta   🕻 Atualizar 🚦 Se | elecionar   Ações   Opções  🏭 |  |
| Área de Trabalho > CE07Z |                       |                                  |                               |  |
| Nome                     | Data de Modificação   | Tamanho                          | Ações                         |  |
| ce077pasta1              | 15/01/2025 15:27      |                                  |                               |  |
| Configs-teste.xml        | 29/01/2025 14:11      | 1.30 KB                          |                               |  |
| V permissions_users.xml  | 29/01/2025 14:11      | 16.69 KB                         |                               |  |
| XCE07Z23.bkp             | 15/03/2023 10:41      | 49.10 MB                         |                               |  |
|                          |                       |                                  |                               |  |
|                          |                       |                                  |                               |  |
|                          |                       |                                  |                               |  |
|                          |                       |                                  |                               |  |
|                          |                       |                                  |                               |  |
|                          |                       |                                  |                               |  |
|                          |                       |                                  |                               |  |
|                          |                       |                                  |                               |  |
| 1 item selecionado       |                       |                                  |                               |  |

## 4.1 - Download por Barra de Ferramentas:

Selecione o arquivo que você deseja baixar para o computador e clique em Baixar.

#### 4.2 - Download por Ações de Barra de Menu: Explorador de Arquivos 🚯 Baixar | 🚯 Enviar | 🖪 Criar Pasta | 🕻 Atualizar 🔢 Selecionar | Ações | Opções 🔡 Baixar (Download) Área de Trabalho > CE07Z - Nome Data de Modificação Tamanho A Renomear Item 🔲 🖿 ce077pasta1 15/01/2025 15:27 Copiar Itens Mover Itens 1.30 KB Configs-teste.xml 29/01/2025 14:11 Excluir Itens permissions\_users.xml 29/01/2025 14:11 16.69 KB Compactar Itens XCE07Z23.bkp 15/03/2023 10:41 49.10 MB 1 item selecionado

Selecione o arquivo, abra o menu de Ações na barra de menu como na imagem e clique em baixar.

|                          | Explorador de Arqui   | ivos                          |                             |
|--------------------------|-----------------------|-------------------------------|-----------------------------|
|                          | 🚯 Baixar 📔 🏠 Enviar 📔 | Ŧ Criar Pasta 🕴 🕻 Atualizar : | Selecionar   Ações   Opções |
| Área de Trabalho > CE07Z |                       |                               |                             |
| □ Nome                   | Data de Modificação   | Tamanho                       | Ações                       |
| 🔲 🖿 ce077pasta1          | 15/01/2025 15:27      | -                             |                             |
| 🗋 🖹 configs-teste.xml    | 29/01/2025 14:11      | 1.30 KB                       |                             |
| permissions_users.xml    | 29/01/2025 14:11      | 16.69 KB                      | ❹ ≑ ∥ 🛛 🛠 🖻                 |
| XCE07Z23.bkp             | 15/03/2023 10:41      | 49.10 MB                      | Baixar (Download)           |
|                          |                       |                               |                             |

## 4.3 - Download por Ações na Linha Específica do Arquivo.

Desta forma não se torna necessário a seleção do arquivo, basta clicar na imagem de Download e salvar o arquivo em seu computador.

| Explorador de Arquivos   |                       |                                  |                                          |  |
|--------------------------|-----------------------|----------------------------------|------------------------------------------|--|
|                          | 🚯 Baixar 📔 🚯 Enviar 📗 | E Criar Pasta   🕻 Atualizar 🔡 Sc | olocionar   Ações   Opções  :            |  |
| Área de Trabalho > CE07Z |                       |                                  | Baixar (Download)                        |  |
| Nome                     | Data de Modificação   | Tamanho                          | Enviar (Upload)<br>At<br>Renomear Item   |  |
| 🗹 🖿 ce077pasta1          | 15/01/2025 15:27      | -                                | Copiar Itens                             |  |
| 🗹 📔 configs-teste.xml    | 29/01/2025 14:11      | 1.30 KB                          | Mover Itens                              |  |
| permissions_users.xml    | 29/01/2025 14:11      | 16.69 KB                         | Excluir Itens                            |  |
| ☑ 📔 XCE07Z23.bkp         | 15/03/2023 10:41      | 49.10 MB                         | Compactar Itens<br>Criar Pasta/Diretório |  |
| 3 itens selecionados     |                       |                                  |                                          |  |

#### 4.4 - Download de Múltiplos Arquivos (compactados).

Selecione os arquivos que deseja baixar e no menu de ações clique em compactar itens.

Após clicar em compactar itens, irá aparecer uma tela para você escolher o nome do arquivo compactado (por exemplo 'itens compactados'):

| Baxar Cervia: Criar Pasta (Canualizar i Selecionar Ações Opções i      Ações                                                                                                    |                                                                                                    | Explorador de Arquiv    | /os                                  |                                |
|----------------------------------------------------------------------------------------------------|----------------------------------------------------------------------------------------------------|-------------------------|--------------------------------------|--------------------------------|
| Área de Trabalho > CE07Z         Nome       Data de Modificação       Tamanho       Ações                                                                                                    |                                                                                                    | 🕒 Baixar 📔 🏠 Enviar 📔 🖿 | Criar Pasta   🕻 Atualizar 🔡          | Selecionar   Ações   Opções  🎛 |
| Nome       Data de Modificação       Tamanho       Ações <ul> <li>ce077pasta</li> <li>configs-lest</li> <li>configs-lest</li> <li>configs-lest</li> <li>a configs-lest</li> <li>compactar Itens</li> <li>insira o nome do arquivo compactado e confirme:</li> <li>Nome do Arquivo Compactado</li> <li>tens compactados</li> <li>tens compactados</li> </ul> <ul> <li>CANCELAR</li> <li>COMPACTAR</li> </ul> | Área de Trabalho > CE07Z                                                                                                    |                         |                                      |                                |
| <ul> <li>ce077psta</li> <li>configs-test</li> <li>permissions</li> <li>xcce07Z231</li> <li>Compactar Itens</li> <li>nsira o nome do arquivo compactado e confirme:</li> <li>Nome do Arquivo Compactado</li> <li>tens compactados</li> <li>tens compactados</li> <li>canceLar compactar</li> </ul>                                                                                                    | Nome                                                                                                    | Data de Modificação     | Tamanho                              | Ações                          |
|                                                                                                    | <ul> <li>ce077pestar</li> <li>configs-testar</li> <li>permissions</li> <li>Insira o nome do arquivo compactado</li> <li>Nome do Arquivo Compactado</li> <li>tens compactados</li> </ul> | AEIOLODOE LE 37         | -<br>1.30 KB<br>16.69 KB<br>49.10 MB |                                |

Após confirmação, os arquivos compactados estarão disponíveis para serem baixados da forma como foi citado nos itens 4.1, 4.2 ou 4.3 com o nome que você escolheu, você verá que o arquivo "itens compactados.zip" se encontra na sua lista de arquivos conforme imagem abaixo:

|                             | Explorador de Arqu       | ivos                          |                                |
|-----------------------------|--------------------------|-------------------------------|--------------------------------|
|                             | 🚯 Baixar \mid 🚯 Enviar 📔 | 🕒 Criar Pasta 📔 🏠 Atualizar 🔡 | Selecionar   Ações   Opções  🏭 |
| Área de Trabalho > CE07Z    |                          |                               |                                |
| Nome                        | Data de Modificação      | Tamanho                       | Ações                          |
| ce077pasta1                 | 15/01/2025 15:27         | -                             |                                |
| Configs-teste.xml           | 29/01/2025 14:11         | 1.30 KB                       |                                |
| ✓ Isi itens compactados.zip | 01/04/2025 16:49         | 49.12 MB                      | ❹ ≑ ∥ 🛛 🛠 🖻                    |
| permissions_users.xml       | 29/01/2025 14:11         | 16.69 KB                      |                                |
| C SCE07Z23.bkp              | 15/03/2023 10:41         | 49.10 MB                      |                                |
|                             |                          |                               |                                |
|                             |                          |                               |                                |
|                             |                          |                               |                                |
|                             |                          |                               |                                |
|                             |                          |                               |                                |
|                             |                          |                               |                                |
|                             |                          |                               |                                |
| 1 item selecionado          |                          |                               |                                |

### 5. Upload de Arquivos

Procedimento é parecido para efetuar o envio de arquivos. Primeiramente, acesse a pasta de destino que você deseja enviar o arquivo. Estando na pasta, temos duas formas de fazer este envio:

#### 5.1 Enviar por Barra de Ferramentas

| Explorador de Arquivos   |                         |                               |                               |  |
|--------------------------|-------------------------|-------------------------------|-------------------------------|--|
|                          | 🚯 Baixar 📔 🚹 Enviar 📔 🖪 | Criar Pasta   🕻 Atualizar : S | elecionar   Ações   Opções  🎛 |  |
| Área de Trabalho > CE07Z |                         |                               |                               |  |
| Nome                     | Data de Modificação     | Tamanho                       | Ações                         |  |
| ce077pasta1              | 15/01/2025 15:27        | -                             |                               |  |
| Configs-teste.xml        | 29/01/2025 14:11        | 1.30 KB                       |                               |  |
| itens compactados.zip    | 01/04/2025 16:49        | 49.12 MB                      |                               |  |
| permissions_users.xml    | 29/01/2025 14:11        | 16.69 KB                      |                               |  |
| XCE07Z23.bkp             | 15/03/2023 10:41        | 49.10 MB                      |                               |  |
|                          |                         |                               |                               |  |
|                          |                         |                               |                               |  |
|                          |                         |                               |                               |  |
|                          |                         |                               |                               |  |
|                          |                         |                               |                               |  |
|                          |                         |                               |                               |  |
|                          |                         |                               |                               |  |
|                          |                         |                               |                               |  |

## 5.2 Enviar por Ações de Barra de Menu:

| Explorador de Arquivos    |                     |                                    |                             |
|---------------------------|---------------------|------------------------------------|-----------------------------|
|                           | 🚯 Baixar 🛛 🚯 Enviar | E Criar Pasta   🕻 Atualizar 🔡 Sele | ecionar   Ações   Opções  🏭 |
| Área de Trabalho > CE07Z  |                     |                                    | Baixar (Download)           |
| □ Nome                    | Data de Modificação | Tamanho                            | Enviar (Upload)             |
|                           |                     |                                    | Renomear Item               |
| 🔲 🖿 ce077pasta1           | 15/01/2025 15:27    | -                                  | Copiar Itens                |
| Configs-teste.xml         | 29/01/2025 14:11    | 1.30 KB                            | Mover Itens                 |
| 🔲 📑 itens compactados.zip | 01/04/2025 16:49    | 49.12 MB                           | Excluir Itens               |
| permissions_users.xml     | 29/01/2025 14:11    | 16.69 KB                           | Compactar Itens             |
| XCE07Z23.bkp              | 15/03/2023 10:41    | 49.10 MB                           | Criar Pasta/Diretório       |
|                           |                     |                                    |                             |
|                           |                     |                                    |                             |
|                           |                     |                                    |                             |
|                           |                     |                                    |                             |
|                           |                     |                                    |                             |
|                           |                     |                                    |                             |
|                           |                     |                                    |                             |
|                           |                     |                                    |                             |
|                           |                     |                                    |                             |

**Obs:** todos os itens devem estar desmarcados para a opção **Enviar (Upload),** ficar ativa.

Independentemente de qual forma você escolheu para enviar o arquivo a tela abaixo será exibida:

|                                                                                                    | Explorador de Arquivos                                                                                                    |
|----------------------------------------------------------------------------------------------------|----------------------------------------------------------------------------------------------------|
|                                                                                                    | 🚳 Baixar   🏠 Enviar   📑 Criar Pasta   🕻 Atualizar 🔡 Selecionar   Ações   Opções 🔡                                                                                                    |
| Área de Trabalho > CE07.                                                                                                    | Ζ                                                                                                    |
| Nome         ■       ce077pasta1         ■       configs-teste.         ■       itens compact         ■       permissions_         ■       XCE07Z23 bit | Image: Constraint of the second of the second of the se |

Você pode escolher o arquivo que quer enviar no botão de "Escolher Arquivo" ou simplesmente segurar e arrastar o item do seu computador para a área demarcada.

| isualizar             | um           | aviso  | е                   | o arquivo                       | na                      | pasta:                                           |   |
|-----------------------|--------------|--------|---------------------|---------------------------------|-------------------------|--------------------------------------------------|---|
|                       |              | GDU 2. | .0                  |                                 | en en                   | quivo "teste de envio.txt"<br>viado com sucesso! | × |
|                       |              | Exp    | lorador de Al       | rquivos                         |                         |                                                  |   |
|                       |              |        | 🚯 Baixar 📔 🚯 Envia  | r 📔 💽 Criar Pasta 📔 🕻 Atualizar | Selecionar   Ações   Op | ções ‼                                           |   |
| Área de Trabalho > Cl | E07Z         |        |                     |                                 |                         |                                                  |   |
| Nome                  |              |        | Data de Modificação | Tamanho                         | Ações                   |                                                  |   |
| 🗌 🖿 ce077past         | a1           |        | 15/01/2025 15:27    |                                 |                         |                                                  |   |
| Configs-tes           | ste.xml      |        | 29/01/2025 14:11    | 1.30 KB                         |                         |                                                  |   |
| 🔲 📑 itens comp        | pactados.zip |        | 01/04/2025 16:49    | 49.12 MB                        |                         |                                                  |   |
| D D permission        | ns_users.xml |        | 29/01/2025 14:11    | 16.69 KB                        |                         |                                                  |   |
| 🔲 🖬 teste de er       | nvio.txt     |        | 02/04/2025 09:35    | 14 B                            |                         |                                                  |   |
| CE07Z23               | 3.bkp        |        | 15/03/2023 10:41    | 49.10 MB                        |                         |                                                  |   |
|                       |              |        |                     |                                 |                         |                                                  |   |
|                       |              |        |                     |                                 |                         |                                                  |   |
|                       |              |        |                     |                                 |                         |                                                  |   |
|                       |              |        |                     |                                 |                         |                                                  |   |
|                       |              |        |                     |                                 |                         |                                                  |   |
|                       |              |        |                     |                                 |                         |                                                  |   |
|                       |              |        |                     |                                 |                         |                                                  |   |
|                       |              |        |                     |                                 |                         |                                                  |   |

Após selecionar o arquivo e enviar para a pasta que está aberta, você conseguirá visualizar um aviso e o arquivo na pasta:

### 6. Manipulação de Arquivos e Diretórios

O GDU também lhe permite manipular os arquivos e diretórios que se encontram em suas pastas.

## 6.1- Remoção de Arquivos e Diretórios

Na mesma tela pode ser excluído um arquivo clicando no ícone da lixeira, e confirmando a exclusão como na imagem ou na barra de ações.

| Explorador de Arquivos   |                       |                                  |                               |
|--------------------------|-----------------------|----------------------------------|-------------------------------|
|                          | 🚯 Baixar 📔 🏠 Enviar 📔 | 🖪 Criar Pasta 📔 🏠 Atualizar 🔡 So | elecionar   Ações   Opções  🏭 |
| Área de Trabalho > CE07Z |                       |                                  |                               |
| □ Nome                   | Data de Modificação   | Tamanho                          | Ações                         |
| ce077pasta1              | 15/01/2025 15:27      | -                                |                               |
| Configs-teste.xml        | 29/01/2025 14:11      | 1.30 KB                          |                               |
| itens compactados.zip    | 01/04/2025 16:49      | 49.12 MB                         | 🕰 ≑ 🖉 🛛 🛠 🖻                   |
| permissions_users.xml    | 29/01/2025 14:11      | 16.69 KB                         | Excluir                       |
| E teste de envio.txt     | 02/04/2025 09:35      | 14 B                             |                               |
| C SCE07Z23.bkp           | 15/03/2023 10:41      | 49.10 MB                         |                               |
|                          |                       |                                  |                               |
|                          |                       |                                  |                               |
|                          |                       |                                  |                               |
|                          |                       |                                  |                               |
|                          |                       |                                  |                               |
|                          |                       |                                  |                               |
|                          |                       |                                  |                               |

# 6.2 Remoção de Múltiplos Arquivos:

|                           | Explorador de Arqu    | ivos                                |                                        |
|---------------------------|-----------------------|-------------------------------------|----------------------------------------|
|                           | 🚯 Baixar 📗 🏠 Enviar 📗 | 🖪 Criar Pasta 🕴 🕻 Atualizar 🔡 Selec | ionar   Ações   Opções  🏭              |
| Área de Trabalho > CE07Z  |                       |                                     | Baixar (Download)                      |
| Nome                      | Data de Modificação   | Tamanho                             | Enviar (Upload)<br>Ac<br>Renomear Item |
| Ce077pasta1               | 02/04/2025 15:34      | -                                   | Copiar Itens                           |
| Configs-teste.xml         | 29/01/2025 14:11      | 1,30 KB                             | Mover Itens                            |
| 🗹 📑 itens compactados.zip | 01/04/2025 16:49      | 49,12 MB                            | Excluir Itens                          |
| permissions_users.xml     | 29/01/2025 14:11      | 16,69 KB                            | Compactar Itens                        |
| ✓                         | 02/04/2025 15:47      | 14 B                                | Criar Pasta/Diretório                  |
| CE07Z23.bkp               | 15/03/2023 10:41      | 49,10 MB                            |                                        |
|                           |                       |                                     |                                        |
|                           |                       |                                     |                                        |
|                           |                       |                                     |                                        |
|                           |                       |                                     |                                        |
| 2 itens selecionados      |                       |                                     |                                        |

Selecione os itens que deseja excluir, vá em ações na barra de menu e clique em **Excluir itens**, um aviso de confirmação irá aparecer e confirme se deseja realmente excluir os itens marcados.

|                          | Explorador de Arq                            | uivos                           |                                |
|--------------------------|----------------------------------------------|---------------------------------|--------------------------------|
|                          | 🕒 Baixar 📔 🛆 Enviar 📔                        | 🕞 Criar Pasta 📔 🕻 Atualizar 🔡 S | Selecionar   Ações   Opções  🏭 |
| Área de Trabalho > CE07Z |                                              |                                 |                                |
| Nome                     | Data de Modificação                          | Tamanho                         | Ações                          |
| Ce077pasta1              | 02/04/2025 15:34                             |                                 |                                |
| Configs-teste.xml        | Excluir Itens                                | 1,30 KB                         |                                |
| itens compactados.zip    | Deseja excluir os itens selecionados?        | 49,12 MB                        |                                |
| permissions_users.xml    | (Pastas com seus conteúdos serão excluídas.) | 16,69 KB                        |                                |
| teste de envio.txt       | CANCELAR EXCLUIR                             | 14 B                            |                                |
|                          |                                              | 49, IU MD                       |                                |
|                          |                                              |                                 |                                |
|                          |                                              |                                 |                                |
|                          |                                              |                                 |                                |
|                          |                                              |                                 |                                |
|                          |                                              |                                 |                                |
| 2 itens selecionados     |                                              |                                 |                                |

## 6.2 - Criação de Diretórios (pastas).

Navegue até o local onde deseja criar o diretório novo. Para criar este diretório você precisará utilizar o botão "**Criar Pasta**" que se encontra na barra de ferramentas ou no menu "**Ações**", conforme imagem abaixo:

|                          | Explorador de Arq   | Criar Pasta / Diretório        |                                          |
|--------------------------|---------------------|--------------------------------|------------------------------------------|
|                          | 🚯 Baixar 🛛 🚯 Enviar | Criar Pasta   🕻 Atualizar 🗄 Se | lecionar   Ações   Opções  🏭             |
| Área de Trabalho > CE07Z |                     |                                | Baixar (Download)                        |
| Nome                     | Data de Modificação | Tamanho                        | A:<br>Renomear Item                      |
| 🗌 💼 ce077pasta1          | 02/04/2025 15:34    | -                              | Copiar Itens                             |
| Configs-teste.xml        | 29/01/2025 14:11    | 1,30 KB                        | Mover Itens                              |
| permissions_users.xml    | 29/01/2025 14:11    | 16,69 KB                       | Excluir Itens                            |
| 🗋 🖹 XCE07Z23.bkp         | 15/03/2023 10:41    | 49,10 MB                       | Compactar Itens<br>Criar Pasta/Diretório |
|                          |                     |                                |                                          |
|                          |                     |                                |                                          |
|                          |                     |                                |                                          |
|                          |                     |                                |                                          |
|                          |                     |                                |                                          |
|                          |                     |                                |                                          |

Quando selecionar qualquer uma das opções de criação de pasta, a tela seguinte vai ser exibida:

|                                                                                                    |                                                                                                    | Explorador de Arquiv    | /0S                                  |                                |
|----------------------------------------------------------------------------------------------------|----------------------------------------------------------------------------------------------------|-------------------------|--------------------------------------|--------------------------------|
|                                                                                                    |                                                                                                    | 🚯 Baixar 📔 🏠 Enviar 📔 🖿 | Criar Pasta 🕴 🕻 Atualizar 🔡          | Selecionar   Ações   Opções  🏭 |
| Área de Trabalho > CE072                                                                               | Ζ                                                                                                    |                         |                                      |                                |
| Nome                                                                                                   |                                                                                                    | Data de Modificação     | Tamanho                              | Ações                          |
| <ul> <li>ce077pasta1</li> <li>configs-teste.</li> <li>e permissions_</li> <li>e XCE07Z23.bb</li> </ul> | Nova Pasta<br>Criar pasta na localização atual<br>Área de Trabalho\CE07Z<br>Nome da Pasta<br>pasta de teste | :<br>CANCELAR CRIAR     | -<br>1,30 KB<br>16,69 KB<br>49,10 MB |                                |

Atribua um nome à nova pasta e clique em CRIAR, assim sua pasta vai ser criada com o nome que você escolheu:

|                  | 0                  | nome       | quo                           | 1000                       | 0000110                 | ч.               |
|------------------|--------------------|------------|-------------------------------|----------------------------|-------------------------|------------------|
|                  |                    | GDU 2.0    |                               |                            | Pasta "pasta de te      | əste" criada 🛛 🗙 |
|                  |                    |            |                               |                            | - Com sucessoi          |                  |
|                  |                    | Explorade  | or de Arquivos                |                            |                         |                  |
|                  |                    | 🚯 Baix     | ar 📔 🚯 Enviar 📔 🖬 Criar Pasta | a   🕻 Atualizar 👬 Selecion | nar   Ações   Opções  🏭 |                  |
| Área de Trabalho | D > CE07Z          |            |                               |                            |                         |                  |
| Nome             |                    | Data de Mo | odificação Tan                | nanho                      | Ações                   |                  |
| 🔲 🖿 ce07         | 7pasta1            | 02/04/20   | 25 15:34                      | -                          |                         |                  |
| 🔲 🖿 past         | a de teste         | 02/04/20   | 25 16:09                      | -                          | ≑∥□% ◙                  |                  |
| 🔲 🖹 confi        | igs-teste.xml      | 29/01/20   | 25 14:11                      | 1,30 KB                    |                         |                  |
| 🗆 🖹 perm         | nissions_users.xml | 29/01/20   | 25 14:11                      | 16,69 KB                   |                         |                  |
| 🗆 🖹 XCE          | 07Z23.bkp          | 15/03/20   | 23 10:41                      | 49,10 MB                   |                         |                  |
|                  |                    |            |                               |                            |                         |                  |
|                  |                    |            |                               |                            |                         |                  |
|                  |                    |            |                               |                            |                         |                  |
|                  |                    |            |                               |                            |                         |                  |
|                  |                    |            |                               |                            |                         |                  |
|                  |                    |            |                               |                            |                         |                  |
|                  |                    |            |                               |                            |                         |                  |
|                  |                    |            |                               |                            |                         |                  |
| /                |                    |            |                               |                            |                         |                  |

### 6.3 - Movendo e Copiando Arquivos

No exemplo a seguir, eu desejo mover o arquivo "**teste de envio.txt**" que se encontra no diretório CE07Z para dentro da pasta "pasta de teste", diretamente no arquivo clique no ícone da tesoura que deseja mover:

| arganto onqu         |     | 100110 | uu             | toooara | 940      | accoja |           |      |
|----------------------|-----|--------|----------------|---------|----------|--------|-----------|------|
| Nome                 |     |        | Data de Modifi | icação  | Tamanho  |        | Ações     |      |
| 🗌 🖿 ce077pasta1      |     |        | 02/04/2025 1   | 15:34   | -        |        |           |      |
| pasta de teste       |     |        | 02/04/2025 1   | 16:09   | -        |        |           |      |
| Configs-teste.xml    |     |        | 29/01/2025 1   | 14:11   | 1,30 KE  | 3      |           |      |
| permissions_users.   | xml |        | 29/01/2025 1   | 14:11   | 16,69 KE | 3      |           |      |
| E teste de envio.txt |     |        | 02/04/2025 1   | 16:13   | 14 E     | 3      | s 💠 🧪 🛛 🖁 | X    |
| CE07Z23.bkp          |     |        | 15/03/2023 1   | 10:41   | 49,10 ME | 3      | Mg        | over |

Ou selecione o arquivo que deseja mover e no menu Ações, clique em Mover itens:

|                          | 🚯 Baixar   🚯 Enviar 📔 📱 | 🛾 Criar Pasta 🕴 🕻 Atualizar 🔡 Seleo | cionar   Ações   Opções  🏭 |
|--------------------------|-------------------------|-------------------------------------|----------------------------|
| Área de Trabalho > CE07Z |                         |                                     | Baixar (Download)          |
| - Nome                   | Data de Modificação     | Tamanho                             | Aç<br>Renomear Item        |
| Ce077pasta1              | 02/04/2025 15:34        | -                                   | Copiar Itens               |
| pasta de teste           | 02/04/2025 16:09        | -                                   | Mover Itens                |
| configs-teste.xml        | 29/01/2025 14:11        | 1,30 KB                             | Excluir Itens              |
| permissions_users.xml    | 29/01/2025 14:11        | 16,69 KB                            | Compactar Itens            |
| ✓                        | 02/04/2025 16:13        | 14 B                                | Criar Pasta/Diretório      |
| XCE07Z23.bkp             | 15/03/2023 10:41        | 49,10 MB                            |                            |

Irá abrir uma tela pedindo para confirmar a pasta de destino que deseja mover o arquivo marcado:

| Área de Trabalho > CE07 | Ζ                                                           |          |       |
|-------------------------|-------------------------------------------------------------|----------|-------|
| Nome                    | Mover Item                                                  | Tamanho  | Ações |
| 🔲 🖿 ce077pasta1         | Selecione a pasta de destino para mover o item selecionado: | -        |       |
| 🔲 💼 pasta de teste      | ∧ ☐ Área de Trabalho                                        | -        |       |
| 🔲 🖹 configs-teste.      | ▲ CE077                                                     | 1,30 KB  |       |
| 🔲 🖹 permissions_        |                                                             | 16,69 KB |       |
| 🔽 言 teste de envio      | ce077pasta1                                                 | 14 B     |       |
| CE07Z23.bk              | pasta de teste                                              | 49,10 MB |       |
|                         |                                                             |          |       |
|                         | CANCELAR CONFIRMAR DESTINO                                  |          |       |

Após confirmar destino, irá aparecer outra tela de confirmação de movimentação, informando o nome do arquivo e pasta de destino para onde vai ser enviado:

|                                                                                                    | 🕒 Balxar   🚱 Enviar   🌆 Ci                                                                           | riar Pasta 📔 🕻 Atualizar 🔡 Sel | ecionar   Ações   Opções  🏭 |
|----------------------------------------------------------------------------------------------------|----------------------------------------------------------------------------------------------------|--------------------------------|-----------------------------|
|                                                                                                    |                                                                                                    |                                |                             |
| Nome                                                                                                    | Mover Item                                                                                           | Tamanho                        | Ações                       |
| <ul> <li>ce077pasta1</li> <li>pasta de testr</li> <li>configs-teste.</li> <li>e permissions_</li> </ul> | Confirmação de Movimentação<br>Confirmar a movimentação dos seguintes itens:<br>• teste de envio.txt | -<br>-<br>1,30 KB<br>16,69 KB  |                             |
| CE07223.bi                                                                                              | CANCELAR CONFIRMAR                                                                                   | 49,10 MB                       |                             |

Após confirmar, seu arquivo será movido para a pasta que você selecionou, como na imagem:

|                                           |                       |                               | Com sucessol                  | envio.txt movid |
|-------------------------------------------|-----------------------|-------------------------------|-------------------------------|-----------------|
|                                           | Explorador de Arqu    | ivos                          |                               |                 |
|                                           | 🚯 Baixar 📔 🏠 Enviar 📗 | 🛨 Criar Pasta 📔 🕻 Atualizar 🔡 | Selecionar   Ações   Opções 🔡 |                 |
| Área de Trabalho > CE07Z > pasta de teste |                       |                               |                               |                 |
| Nome                                      | Data de Modificação   | Tamanho                       | Ações                         |                 |
| E teste de envio.txt                      | 02/04/2025 16:13      | 14 B                          |                               |                 |
|                                           |                       |                               |                               |                 |
|                                           |                       |                               |                               |                 |
|                                           |                       |                               |                               |                 |
|                                           |                       |                               |                               |                 |
|                                           |                       |                               |                               |                 |

## 6.4- Renomeando arquivos e pastas.

No exemplo a seguir, eu desejo renomear o "teste de envio.txt" que se encontra no diretório CE07Z. Pode ser feito diretamente no arquivo, clique no ícone do lápis que deseja renomear:

|                         |                       | 01005                         |                               |
|-------------------------|-----------------------|-------------------------------|-------------------------------|
|                         | 💽 Baixar 🕴 💽 Enviar 🕴 | 🗈 Criar Pasta 📔 🕻 Atualizar 🔡 | Selecionar   Ações   Opções ∷ |
| rea de Trabalho > CE07Z |                       |                               |                               |
| - Nome                  | Data de Modificação   | Tamanho                       | Ações                         |
| ce077pasta1             | 02/04/2025 15:34      | -                             |                               |
| pasta de teste          | 03/04/2025 09:26      | -                             |                               |
| Configs-teste.xml       | 29/01/2025 14:11      | 1,30 KB                       |                               |
| permissions_users.xml   | 29/01/2025 14:11      | 16,69 KB                      |                               |
| ✓                       | 02/04/2025 16:13      | 14 B                          | 🚯 ≑ 🧪 🛛 🛠 🖻                   |
| C XCE07Z23.bkp          | 15/03/2023 10:41      | 49,10 MB                      | Renomear                      |

Ou selecionado o item e clicando em **Ações** e **Renomear item** na barra de menu como na imagem abaixo:

| Explorador de Arquivos   |                       |                                   |                             |  |
|--------------------------|-----------------------|-----------------------------------|-----------------------------|--|
|                          | 🚯 Baixar 📔 🚯 Enviar 📗 | 🖿 Criar Pasta 📔 🏠 Atualizar 🔡 Sel | lecionar   Ações   Opções ∷ |  |
| Área de Trabalho > CE07Z |                       |                                   | Baixar (Download)           |  |
| Nome                     | Data de Modificação   | Tamanho                           | Enviar (Upload)             |  |
| Ce077pasta1              | 02/04/2025 15:34      | -                                 | Copiar Itens                |  |
| pasta de teste           | 03/04/2025 09:26      | -                                 | Mover Itens                 |  |
| configs-teste.xml        | 29/01/2025 14:11      | 1,30 KB                           | Excluir Itens               |  |
| permissions_users.xml    | 29/01/2025 14:11      | 16,69 KB                          | Compactar Itens             |  |
| ✓                        | 02/04/2025 16:13      | 14 B                              | Criar Pasta/Diretório       |  |
| XCE07Z23.bkp             | 15/03/2023 10:41      | 49,10 MB                          |                             |  |
|                          |                       |                                   |                             |  |
|                          |                       |                                   |                             |  |
|                          |                       |                                   |                             |  |
|                          |                       |                                   |                             |  |
|                          |                       |                                   |                             |  |
| 1 item selecionado       |                       |                                   |                             |  |

As duas formas, irá aparecer a tela seguinte com espaço para você identificar o novo nome do item selecionado:

|                                                                                                    |                                                                                         | Explorador de Arq           | uivos                                        |                                |
|----------------------------------------------------------------------------------------------------|-----------------------------------------------------------------------------------------|-----------------------------|----------------------------------------------|--------------------------------|
|                                                                                                    |                                                                                         | 🚯 Baixar 📔 🚯 Enviar 📔       | 🖬 Criar Pasta 📔 🕻 🛣 Atualizar 🔡              | Selecionar   Ações   Opções  👪 |
| Área de Trabalho > CE072                                                                                                    | <u>z</u>                                                                                |                             |                                              |                                |
| Nome                                                                                                    |                                                                                         | Data de Modificação         | Tamanho                                      | Ações                          |
| <ul> <li>ce077pasta1</li> <li>pasta de testa</li> <li>configs-testa</li> <li>permissions_r</li> <li>testa de envid</li> <li>testa de envid</li> <li>XCE07Z23 br</li> </ul> | Renomear Item<br>Insira o novo nome para o item sel<br>Novo Nome<br>teste de renomeação | ecionado:<br>CANCELAR RENOI | -<br>1,30 KB<br>16,69 KB<br>14 B<br>49,10 MB |                                |
| 1 item selecionado                                                                                                    |                                                                                         |                             |                                              |                                |

Após renomear você vai deve receber uma mensagem de confirmação:

| GDU 2.0                     |                     | <ul> <li>Item renomeado para "te<br/>renomeação.txt" com suc</li> </ul> |                               |
|-----------------------------|---------------------|-------------------------------------------------------------------------|-------------------------------|
|                             | Explorador de Arc   | quivos                                                                  |                               |
|                             | 🚯 Baixar 📔 🚯 Enviar | Criar Pasta   🕻 Atualizar 🔡                                             | Selecionar   Ações   Opções 🔡 |
| ea de Trabalho              |                     |                                                                         |                               |
| □ Nome                      | Data de Modificação | Tamanho                                                                 | Ações                         |
| ce077pasta1                 | 02/04/2025 15:34    | -                                                                       |                               |
| 🔲 🖿 pasta de teste          | 03/04/2025 09:26    |                                                                         |                               |
| Configs-teste.xml           | 29/01/2025 14:11    | 1,30 KB                                                                 |                               |
| permissions_users.xml       | 29/01/2025 14:11    | 16,69 KB                                                                |                               |
| 🔲 📄 teste de renomeação.txt | 02/04/2025 16:13    | 14 B                                                                    |                               |
| CE07Z23.bkp                 | 15/03/2023 10:41    | 49,10 MB                                                                |                               |
|                             |                     |                                                                         |                               |
|                             |                     |                                                                         |                               |
|                             |                     |                                                                         |                               |
|                             |                     |                                                                         |                               |
|                             |                     |                                                                         |                               |
|                             |                     |                                                                         |                               |

#### 7. Executando Seleções

Arquivos ou pastas podem ser selecionados clicando diretamente em suas respectivas caixas:

Pode ser feito a inversão de seleção na opção Selecionar e inverter seleção:

|                          | 🚯 Baixar 📔 🚯 Enviar 📔 📳 | Criar Pasta 📔 🏠 Atualizar 🔡 | Selecionar   Ações   Opções  🏭 |
|--------------------------|-------------------------|-----------------------------|--------------------------------|
| Área de Trabalho > CE077 |                         |                             | Selecionar Todos               |
|                          | Remover Seleção         |                             |                                |
| Nome                     | Data de Modificação     | Tamanho                     | Inverter Seleção               |
| ce077pasta1              | 02/04/2025 15:34        | -                           |                                |
| pasta de teste           | 02/04/2025 16:22        | -                           |                                |
| Configs-teste.xml        | 29/01/2025 14:11        | 1,30 KB                     |                                |
| permissions_users.xml    | 29/01/2025 14:11        | 16,69 KB                    |                                |
| CE07Z23.bkp              | 15/03/2023 10:41        | 49,10 MB                    |                                |

Que consiste em, quem não está selecionado, passa a ficar selecionado e quemestáselecionadoficasemmarcação:

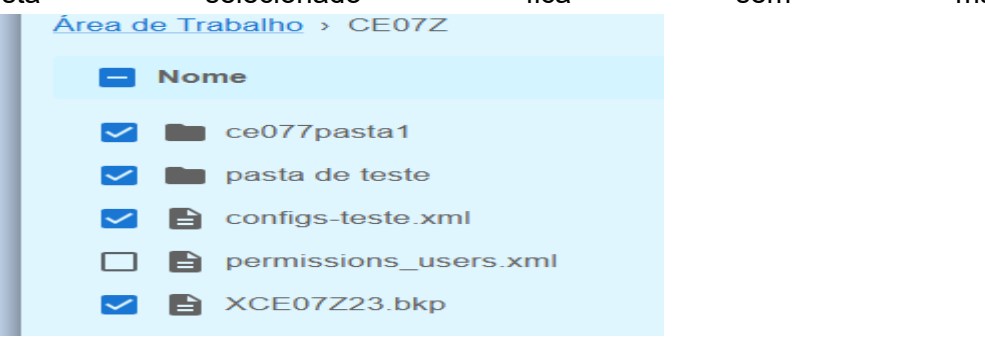

Também podemos selecionar todos, que marcará todos os arquivos e pastas:

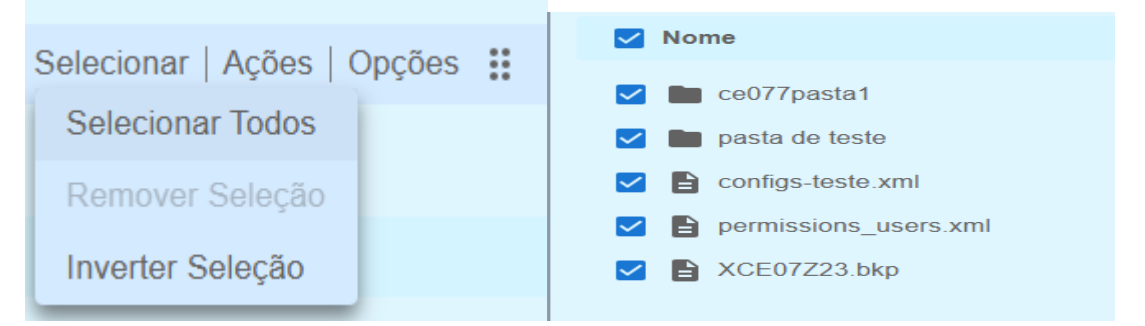

E por fim temos Remover Seleção, que irá remover a marcação de todos os arquivos e pastas:

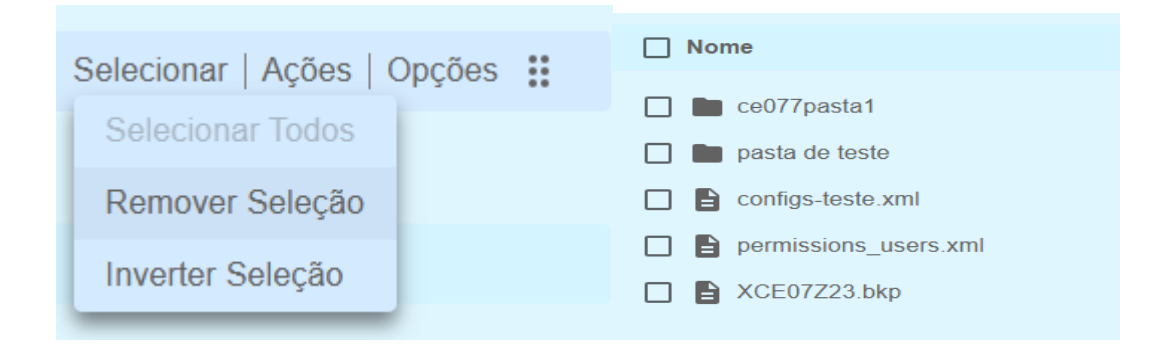

Com isto concluímos todo o uso da ferramenta GDU. Para sair do GDU basta clicar no botão **Sair (Logout)** que se encontra no topo da página à direita:

| GDU 2.0                                                                           | ♦ 🕞           |
|-----------------------------------------------------------------------------------|---------------|
|                                                                                   | Sair (Logout) |
| Explorador de Arquivos                                                            |               |
| 🙆 Baixar   🙆 Enviar   🖪 Criar Pasta   🕻 Atualizar 👯 Selecionar   Ações   Opções 🔡 |               |

Estaremos disponíveis para sanar qualquer dúvida na utilização do GDU através dos seguintes contatos:

e-mails:

suporte@aspec.com.br

para@aspec.com.br ( Clientes do Estado do PA)

maranhao@aspec.com.br ( Clientes do Estado do MA)

riograndedonorte@aspec.com.br ( Clientes do Estado do RN)

atendimento@aspec.com.br ( Clientes do Estado do CE )